## Формирование СЭМД «Справка об отсутствии медицинских противопоказаний для работы с использованием сведений, составляющих государственную тайну»

Для формирования СЭМД «Справка об отсутствии медицинских противопоказаний для работы с использованием сведений, составляющих государственную тайну» необходимо оформить решение врачебной комиссии с типом решения «34 - Врачебной комиссией вынесено заключение об отсутствии медицинских противопоказаний для работы с использованием сведений, составляющих государственную тайну» иначе при нажатии кнопки «Подписать и отправить» отобразится сообщение об ошибке.

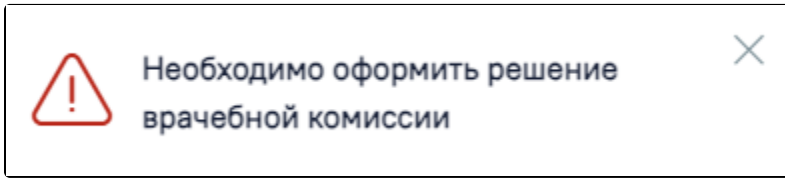

Сообщение о необходимости оформить решение врачебной комиссии

Для формирования СЭМД «Справка об отсутствии медицинских противопоказаний для работы с использованием сведений, составляющих государственную тайну» следует нажать кнопку «Подписать» на форме «Справка об отсутствии медицинских противопоказаний для работы с использованием сведений, составляющих государственную тайну» или кнопку «Подписать и отправить» на форме просмотра ЭМД, открываемой по кнопке «Печать/ЭМД» – «СЭМД "Справка об отсутствии медицинских противопоказаний для работы с использованием сведений, составляющих государственную тайну"».

| Номер справки<br>470102-2189                                  | Дата вы;<br>04.10.2         | цачи справки *<br>2023 | ×                   |                       |               |                 |                  |              |       |
|---------------------------------------------------------------|-----------------------------|------------------------|---------------------|-----------------------|---------------|-----------------|------------------|--------------|-------|
| Цата и время обследования *<br>04.10.2023 ×                   | : Ē 14:56 ×                 | Врач-психиатр '        |                     |                       |               |                 |                  |              | ×     |
| Случай лечения врача-психиатра<br>2686924; 26.09.2023; K30; Ф | Dункциональнε               | ия диспепсия; М        | Іедицинский осмотр; |                       |               |                 |                  |              | ×     |
| Дата и время обследования *<br>04.10.2023 ×                   | : 🖻 14:56 🗙                 | Врач-психиатр-         | -нарколог *         |                       |               |                 |                  |              | ×     |
| Случай лечения врача-психиатра<br>2686924; 26.09.2023; K30; 0 | -нарколога<br>Функциональна | ия диспепсия; М        | Іедицинский осмотр; |                       |               |                 |                  |              | ×     |
| Дата и время обследования *<br>04.10.2023 ×                   | : 🖻 14:56 🗙                 | Врач-невролога         | B.*                 |                       |               |                 |                  |              | ×     |
| Случай лечения врача-невролога<br>2686924; 26.09.2023; K30; 0 | ⊅ункциональна               | ая диспепсия; М        | Іедицинский осмотр; |                       |               |                 |                  |              | ×     |
| Решение врачебной к                                           | омиссии                     |                        |                     |                       |               |                 |                  |              |       |
| Заключение *<br>34 - Врачебной комиссией в                    | ынесено заклк               | учение об отсут        | ствии медицинских п | ротивопоказаний для р | работы с испо | ользованием ст  | ведений, составл | іяющих госуд | al X  |
| Примечание<br>Для предоставления в<br>По месту требования     |                             |                        |                     |                       |               |                 | ×                | 🗸 Ввести в   | зручн |
| Документ составил *<br>(Терап                                 | евты, Терапия,              | Рентген-кабин          | ет, Полик 🗙 👻 🗑     | Документ заверил *    | (Терапе       | зты, Терапия, Р | ентген-кабинет,  | Полик 🗙 👻    | Ŷ     |
| Печать/ЭМД                                                    |                             |                        |                     |                       |               | Закрыть         | Сохранить        | 👰 Πο         | дписа |

Кнопка «Подписать» на форме «Справка об отсутствии медицинских противопоказаний для работы с использованием сведений, составляющих государственную тайну»

ный просмотр ЭМД из 1 🥥 🛛 🕮 Нарисовать 🗸 🚫 ... - + €→ 1 инская Название: Государственное бюджетное учреждение здравоохранения изация Адрес: Лицензия: ЛИ-121-23-75-999. Организация по лицензиям. Дата регистрации: 27.12.2019 Контакты: Телефон: ю отсутствии медицинских противопоказаний для работы с использованием сведений, яющих государственную тайну от 5 Октября 2023 иент ФИО: Пол: Женский Дата рождения (возраст): 30.06.1992 (31 лет) бикаторы снилс иента Полис ОМС: Документ: Паспорт гражданина Российской Федерации Серия: Номер: Дата выдачи документа: 30.05.2018 Кем выдан: У мент. еряющий юсть Адрес постоянной регистрации: 308033, г Белгород, ул Королева, д 2а, помещ 3 актная омация Адрес фактического проживания: 308033, г Белгород, ул Королева, д 2а, помещ 3 Контакты: Телефон (моб.): +78902541136, Электронная почта: dlagutina@softrust.ru документе ΦИΟ циалист Дата Заключение обследовани 05.10.2023 11:14 хиатр Не выявлено медицинских противопоказаний для работы с использованием сведений составляющих государственную тайну 05.10.2023 Не выявлено медицинских противопоказаний для работы с использованием сведений, хиатр-11:14 составляющих государственную тайну 05.10.2023 Не выявлено медицинских противопоказаний для работы с использованием сведений ролог 11:14 составляющих государственную тайну хй комиссией вынесено заключение об отсутствии медицинских противопоказаний для работы с использованием сведений, составляющих твенную тайну я комиссия Председатель: врач-терапевт, Заместитель председателя: врач-терапевт, г составил Должность, ФИО: врач-терапевт, Контакты: Телефон: Электронная почта Должность, ФИО: врач-терапевт, Контакты: Телефон: т заверил Электронная почта: 👰 Подписать и отправить ачать

Кнопка «Подписать и отправить» на форме просмотра ЭМД

В результате отобразится сообщение об успешном формировании СЭМД «Справка об отсутствии медицинских противопоказаний для работы с использованием сведений, составляющих государственную тайну» и отправке в РЭМД.

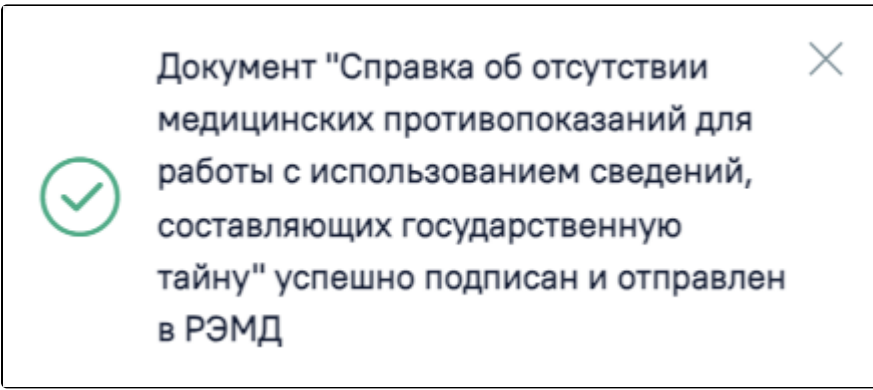

Сообщение об успешном формировании и отправке СЭМД «Справка об отсутствии медицинских противопоказаний для работы с использованием сведений, составляющих государственную тайну» в РЭМД

При нажатии кнопки «Печать/ЭМД» отображается список доступных печатных форм.

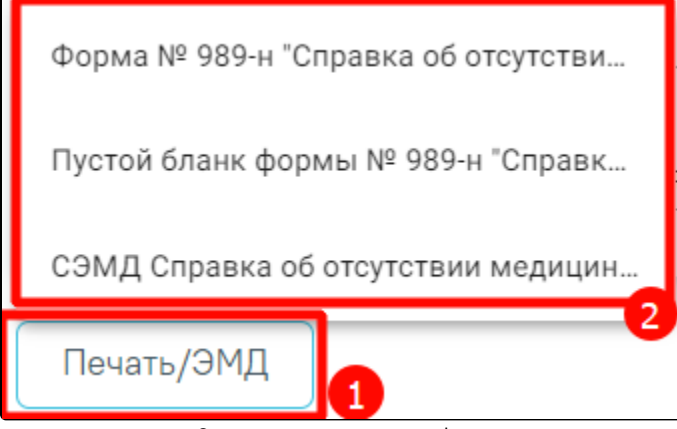

Список доступных печатных форм

Для печати формы №989-н следует выбрать пункт «Форма № 989-н "Справка об отсутствии медицинских противопоказаний для работы с использованием сведений, составляющих государственную тайну"». Также печать формы №989-н доступна из Журнала электронных справок. В результате в новой вкладке браузера отобразится печатная форма справки.

| об отсутствии медицинск<br>с использованием сведений, с<br>от <u>«05» Ок</u>                                                                                                    | Справка<br>хих противопоказан<br>составляющих госу,<br>тября 2023 г.                                                                    | ий для работы<br>дарственную тайну<br>—                                                                                               |
|----------------------------------------------------------------------------------------------------|----------------------------------------------------------------------------------------------------|----------------------------------------------------------------------------------------------------|
| осударственное бюджетное учреждение здравоохра                                                                                                    | анения                                                                                                    |                                                                                                    |
| (полное наименование медицинской орга                                                                                                    | анизации, место нахождения, п                                                                                                    | очтовый адрес, телефон)                                                                                                    |
| выдана                                                                                                    | (4.11.0                                                                                                    |                                                                                                    |
| дата рождения «30» Июня 1992 г.                                                                                                    | (Ф. И. О. гражданина)                                                                                                    |                                                                                                    |
| пол: мужской/ женский (нужное подчеркнуть)                                                                                                    |                                                                                                    |                                                                                                    |
| проживающему(ей) по адресу:                                                                                                    |                                                                                                    |                                                                                                    |
|                                                                                                    |                                                                                                    |                                                                                                    |
| врач психиатр-нарколог <u>05.10.2023,</u><br>(дата обследования,<br>врач-психиатр <u>05.10.2023,</u><br>(дата обследования,<br>врач-невролог <u>05.10.2023,</u><br>(дата обследования,<br>Врачебной комиссией вынесено заключение<br>с использованием сведений, составляющих государство | ования, Ф.И.О., подпись, печат<br>Ф.И.О., подпись, печать врача<br>Ф.И.О., подпись, печать врача<br>об отсутствии медин<br>енную тайну. | ъ врача (медицинской организации))<br>(медицинской организации))<br>(медицинской организации))<br>цинских противопоказаний для работы |
| председатель врачеоной комиссии<br>врач-терапевт                                                                                                    |                                                                                                    |                                                                                                    |
| (должность)<br>Члены врачебной комиссии:                                                                                                    | (подпись)                                                                                                    | (Ф.И.О.)                                                                                                    |
| (должность)                                                                                                    | (подпись)                                                                                                    | (Φ.H.O.)                                                                                                    |
| (должность)                                                                                                    | (подпись)                                                                                                    | (Ф.И.О.)                                                                                                    |
| (должность)                                                                                                    | (подпись)                                                                                                    | (Φ.И.O.)                                                                                                    |
| Место печати медицинской организации                                                                                                    |                                                                                                    | ~                                                                                                    |

Для печати пустого бланка формы №989-н следует выбрать пункт «Пустой бланк формы № 989-н "Справка об отсутствии медицинских противопоказаний для работы с использованием сведений, составляющих государственную тайну"». Также печать пустого бланка формы №989-н доступна из Журнала электронных справок. В результате в новой вкладке браузера отобразится печатная форма бланка. В пустом бланке заполняются сведения о дате выдаче справки, о МО, выдавшей справку (наименование, адрес, телефон), и о пациенте (ФИО, дата рождения, пол, адрес).

| Справка<br>об отсутствии медицинских противопоказаний для работы<br>с использованием сведений, составляющих государственную тайну<br>от <u>«05» Октября 2023 г.</u> |                                                     |                                                  |  |  |  |  |  |  |  |
|----------------------------------------------------------------------------------------------------|-----------------------------------------------------|--------------------------------------------------|--|--|--|--|--|--|--|
| Государственное бюджетное учреждение здравоохранения                                                                                                    |                                                     |                                                  |  |  |  |  |  |  |  |
|                                                                                                    |                                                     |                                                  |  |  |  |  |  |  |  |
| (полное наименование медицинской организации. место нахожления. почтовый алдее, телефон)                                                                            |                                                     |                                                  |  |  |  |  |  |  |  |
|                                                                                                    |                                                     |                                                  |  |  |  |  |  |  |  |
| выдана (Ф.И.О. гражданина)                                                                                                    |                                                     |                                                  |  |  |  |  |  |  |  |
| дата рождения «30» Июня 1992 г.                                                                                                    |                                                     |                                                  |  |  |  |  |  |  |  |
| пол: мужской/ женский (нужное полчеркнуть)                                                                                                    |                                                     |                                                  |  |  |  |  |  |  |  |
| (1) (1) (1)                                                                                                    |                                                     |                                                  |  |  |  |  |  |  |  |
| проживающему(ей) по адресу:                                                                                                    |                                                     |                                                  |  |  |  |  |  |  |  |
|                                                                                                    |                                                     |                                                  |  |  |  |  |  |  |  |
| (место жительства (пребыван                                                                                                    | ия) гражданина — нужное подч                        | еркнуть)                                         |  |  |  |  |  |  |  |
| с использованием сведений, составляющих государст<br>врач психиатр-нарколог                                                                                         | гвенную тайну:<br>кедования, Ф.И.О., подпись, печат | ь врача (медицинской организации))               |  |  |  |  |  |  |  |
| зрач-психиатр                                                                                                    |                                                     |                                                  |  |  |  |  |  |  |  |
| (дата ооследования, Ф.И.О., подпись, печать врача (медицинской организации))<br>ВDаЧ-НЕВDOЛОГ                                                                       |                                                     |                                                  |  |  |  |  |  |  |  |
| (дата обследовани                                                                                                    | ия, Ф.И.О., подпись, печать врача                   | (медицинской организации))                       |  |  |  |  |  |  |  |
| Врачебной комиссией вынесено заключени<br>с использованием сведений, составляющих государст<br>Председатель врачебной комиссии                                      | е об отсутствии меди<br>гвенную тайну.              | цинских противопоказаний для работы              |  |  |  |  |  |  |  |
| (должность)                                                                                                    | (подпись)                                           | (Ф.И.О.)                                         |  |  |  |  |  |  |  |
| Члены врачебной комиссии:                                                                                                    |                                                     |                                                  |  |  |  |  |  |  |  |
| (должность)                                                                                                    | (подпись)                                           | ( <b>Φ</b> . <b>H</b> . <b>O</b> .)              |  |  |  |  |  |  |  |
| (должность)                                                                                                    | (подпись)                                           | (Φ.N.O.)                                         |  |  |  |  |  |  |  |
| (должность)                                                                                                    | (подпись)                                           | (Ф.И.О.)                                         |  |  |  |  |  |  |  |
| Место печати медицинской организации                                                                                                    |                                                     |                                                  |  |  |  |  |  |  |  |
| Пустой бланк формы № 989-н «Справка об отсутствии медици<br>гос                                                                                                    | нских противопоказаний дл:<br>сударственную тайну»  | я работы с использованием сведений, составляющих |  |  |  |  |  |  |  |

Для печати СЭМД «Справка об отсутствии медицинских противопоказаний для работы с использованием сведений, составляющих государственную тайну» следует нажать кнопку «Печать» на форме предварительного просмотра ЭМД.